## Classting Class Translation User Guide [English]

The following is a guide to using the Classting Class translation function for seamless home connection between schools in Gyeongsangbuk-do and multicultural families. Schools ask parents of multicultural families to cooperate so that they can set things up smoothly.

## 1. Download the Classting app and enter the class

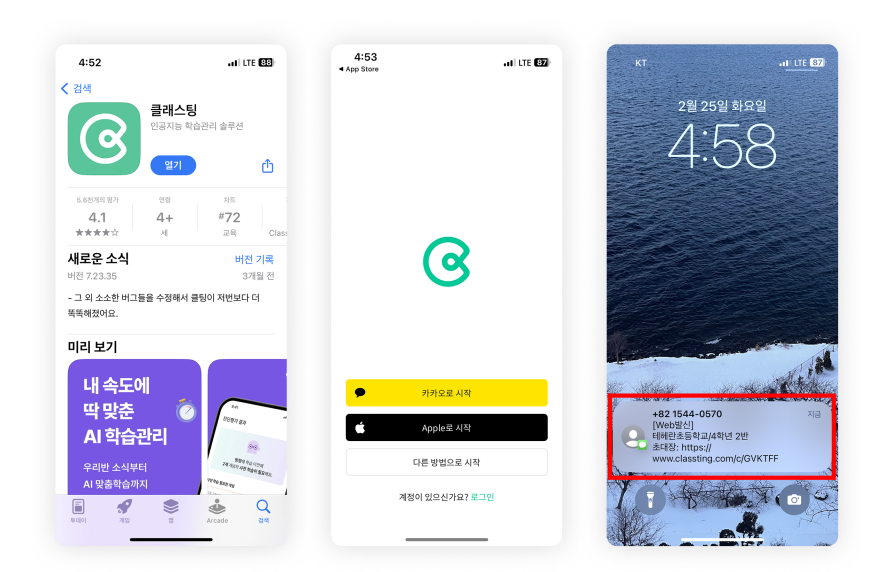

- Search for 'Classting' in Google Play for Samsung, LG, etc. (Andriod) smartphones, or in the App Store for Apple (iOS) smartphones and install the app.
- Please proceed with membership registration according to the teacher's instructions. (students, parents)
- Please enter our class by receiving a 6-digit class code or class link from the teacher.

2. Change language in profile settings

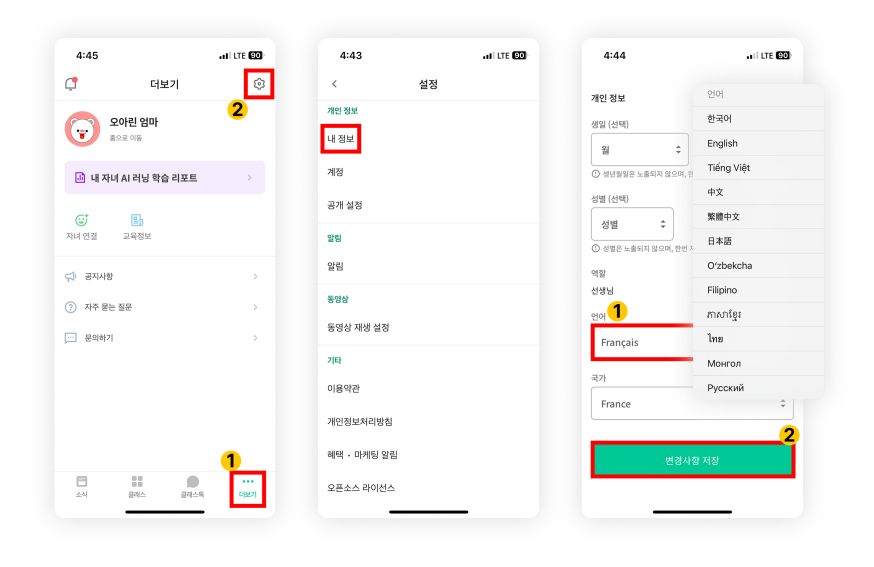

- After logging in, click the [더보기] tab at the bottom and click the settings (gear wheel) icon at the top right.
- Click the [내정보] menu in Personal Information.
- Scroll down and set the language corresponding to your native language in the language section.

## 3. Check translated text

| 5:02 at LTE 82                                                                                                    | 5:02                                                                                                    | •11 LTE (84)                                                                                                    | 5:04        | att LTE 🛽                                                                                                    |  |
|----------------------------------------------------------------------------------------------------|----------------------------------------------------------------------------------------------------|----------------------------------------------------------------------------------------------------|-------------|----------------------------------------------------------------------------------------------------|--|
| < 3학년 6반                                                                                                    | < 3학년                                                                                                    | 6반                                                                                                    | < 3힉        | 년 6반                                                                                                    |  |
| 선생님 전달사항! >                                                                                                    | 선생님 전달사항! >                                                                                                    |                                                                                                    | 선생님 전달사항! > |                                                                                                    |  |
| 역을 방학 진까지 함께 체크하기!<br>1212 일 오후 152 (수정점) - 5명 영점<br>▲ Tanulation<br>2022 연년도 옵업앨범비 남부<br>2022 연년도 옵업앨범비 남부<br>2024 연고 관리 지침에 따른 동교증지 케이스<br>확인<br>→ 유출철 에너지 철악 캠페인 지속 | 거울 방학 진까지 함께   ● 환력 상행   ● 환력 232 22 8 9 8 132 (4   ● 22 22 8 9 132 (4   ● Remove translation   ● Chung der Gebüh   Abschlussabhur 22   ● Bestätigung von Sc   gemäß den Richtlif   Grippebehandlung   ● Winter-Energiespart   ● 2022年1년도 출입열법비   ● 만물루성자 관리 자회여   판인 | 귀울 방학 신까지 함께 체크하기!   ⓒ 반원 신생법   12월 22월 2주 152 (수정점) - 58 명용    **    **   Change Language    **   Annove translation Change Language    **   Abschlussalbum 2022 **   Bestätigung von Schulausschlüssen<br>gemäß den Richtlinien zur<br>Grippebehandlung **   Unter-Energiesparaktion geht weiter **   2002704/5.5 ਵਹੀ218/4 1/4 **   - 2002704/5.5 ਵਹੀ218/4 1/4   · ·   · ·   · ·   · ·   · ·   · ·   · ·   · ·   · ·   · ·   · ·   · ·   · ·   · ·   · ·   · ·   · ·   · ·   · ·   · · |             | Change language<br>Please select a language to translate<br>the post into.<br>English<br>可Tiếng Việt<br>④ 中文<br>〕 紫微中文<br>〕 日本語 |  |
|                                                                                                    | □ 겨울철 에너지 절약 캥페                                                                                                    | 1인 지속                                                                                                    | O Diekella  | Cancel Save                                                                                                    |  |
| <u>с</u><br>С р                                                                                                    |                                                                                                    |                                                                                                    |             |                                                                                                    |  |
|                                                                                                    |                                                                                                    |                                                                                                    | 清理活动的经历,思   | 考为什么环境保护很重                                                                                                    |  |

- You can check various posts posted by the teacher (notice board, announcement, assignment, general post) by clicking [View/Remove Translation] at the top.
- The original text can be found at the bottom of the translated article.
- If you need to change the language to be translated, you can change it through the [Change language] button at the top.

Thank you.

2025.2.